|          | 化学(4月定期)  | 化学(2月定期) |
|----------|-----------|----------|
| 生徒1      | 34        | 7        |
| 生徒2      | 32        | 4        |
| 生徒3      | 43        | 9        |
| 生徒4      | 45        | 19       |
| 生徒5      | 43        | 16       |
| 生徒6      | 25        | 28       |
| 生徒7      | 52        | 17       |
| 生徒8      | 47        | 21       |
| 生徒9      | 45        | 16       |
| 生徒10     | 33        | 14       |
| 生徒11     | 55        | 29       |
| 生徒12     | 62        | 27       |
| 生徒13     | 12        | 26       |
| 生徒14     | 61        | 28       |
| 生徒15     | 64        | 18       |
| 生徒16     | 48        | 32       |
| 生徒17     | 53        | 18       |
| 生徒18     | 52        | 18       |
| 生徒19     | 53        | 92       |
| 生徒20     | 64        | 84       |
| 生徒21     | 55        | 87       |
| 生徒22     | 72        | 88       |
| 生徒23     | 52        | 68       |
| 生徒24     | 72        | 84       |
| 生徒25     | 52        | 75       |
| 生徒26     | 71        | 72       |
| 生徒27     | 62        | 79       |
| 生徒28     | 55        | 77       |
| 生徒29     | 62        | 77       |
| 生徒30     | <u>46</u> | 85       |
| 生徒31     | 51        | 86       |
| 生徒32     | 82        | 88       |
| 生徒33     | 52        | 86       |
| 生徒34     | <u>65</u> | 89       |
| 生徒35     | (4        | 97       |
| <u> </u> | 81        | 95       |
| <u> </u> | 94        | 98       |
| <u> </u> | (2        | 92       |
| <u> </u> | 65        | 95       |
| 1午位4()   | 82        | 981      |

## 【4月定期試験】 平均点:56.0点 標準偏差:16.5

【2月定期試験】 平均点:56.0点 標準偏差:34.6

#### 化学(4月定期) 化学(2月定期) 人数(人) **人数(人)** 0-9# 19# 29# 39# 19# 19# 19# 89# 10#

### 正規分布 正規分布でない 平均点が同じ56.0点でも 分布が全然違う

# 平均点だけではどのような分布になっているかわからない

## ヒストグラムによりデータの分布 を視覚化すると分かりやすい

## ヒストグラム:どの区間のデータ がどのくらいの量か, データの 分布を視覚化するグラフのこと

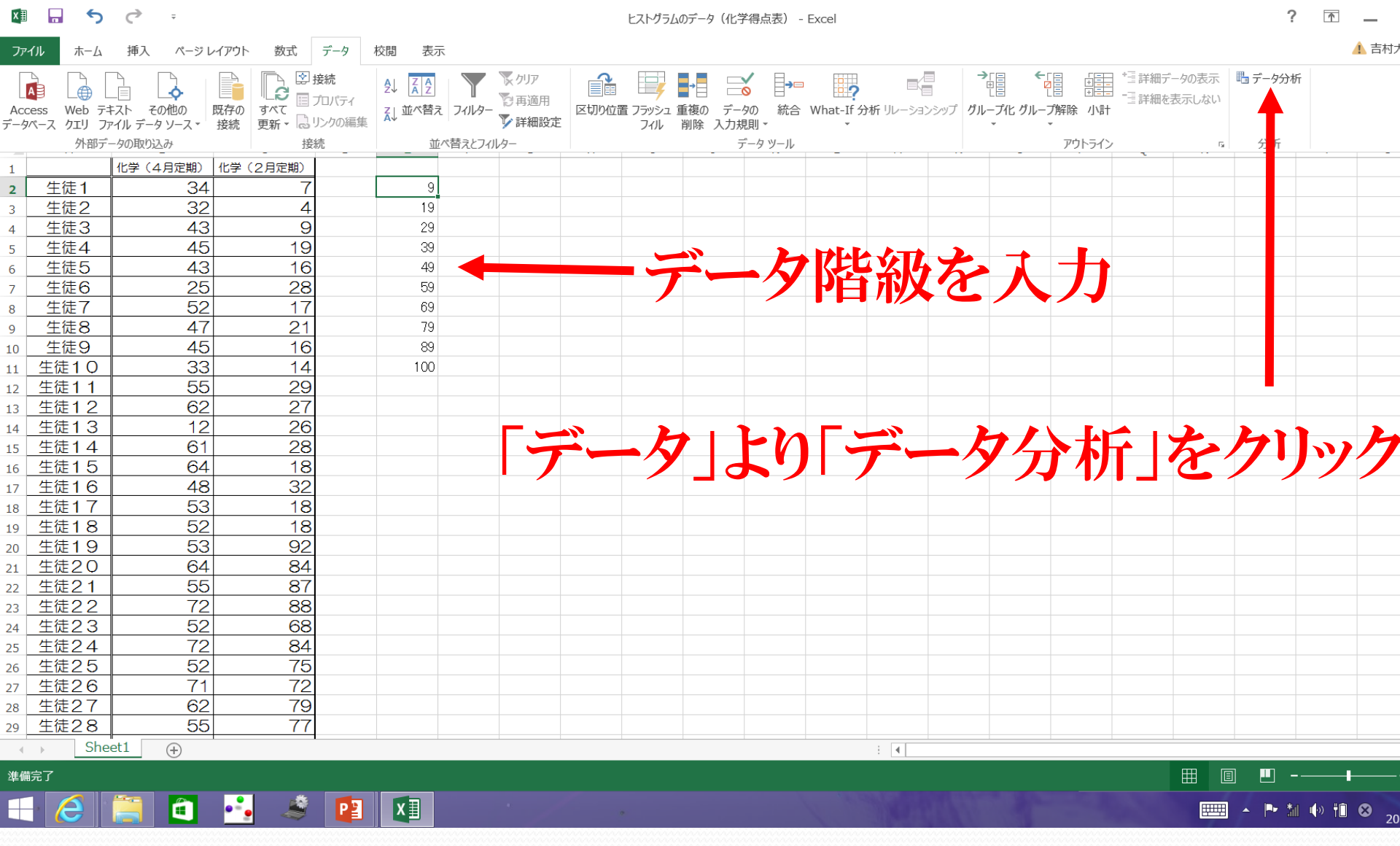

Excelを用いたヒストグラムの作り方

💵 🔒 🏷 🗢 🕫

ヒストグラムのデータ(化学得点表) - Excel

#### ファイル ホーム 挿入 ページレイアウト 数式 データ 校閲 表示

•-•

Ê

a 🖉 🔔

XI

| E2 | -     | E 🗙 🗸 :  | <b>f</b> x 9 |   |     |   |                   |                       |                  |               |         |         |     |     |       |   |
|----|-------|----------|--------------|---|-----|---|-------------------|-----------------------|------------------|---------------|---------|---------|-----|-----|-------|---|
|    |       |          |              |   |     |   |                   |                       |                  |               |         |         |     |     |       |   |
|    |       |          |              |   |     |   |                   |                       |                  |               |         |         |     |     |       |   |
|    | А     | В        | С            | D | E   | F | G                 | Н                     | Ι                | J             | К       | L       | М   | N   | 0     | Р |
| 1  |       | 化学(4月定期) | 化学(2月定期)     |   |     |   |                   |                       |                  |               |         |         |     |     |       |   |
| 2  | 生徒1   | 34       | 7            |   | 9   |   |                   |                       |                  |               |         |         |     |     |       |   |
| 3  | 生徒2   | 32       | 4            |   | 19  |   |                   |                       |                  |               |         |         |     |     |       |   |
| 4  | 生徒3   | 43       | 9            |   | 29  |   |                   |                       |                  |               |         |         |     |     |       |   |
| 5  | 生徒4   | 45       | 19           |   | 39  |   |                   |                       |                  |               |         |         |     | -   |       |   |
| 6  | 生徒5   | 43       | 16           |   | 49  |   |                   |                       | 7                | トグ            | 51      |         | シド  | いた  |       |   |
| 7  | 生徒6   | 25       | 28           |   | 59  |   |                   |                       |                  |               |         |         | とた  | さリハ | •     |   |
| 8  | 生徒7   | 52       | 17           |   | 69  |   |                   |                       |                  |               |         |         |     |     |       |   |
| 9  | 生徒8   | 47       | 21           |   | 79  |   |                   |                       |                  |               |         |         |     |     |       |   |
| 10 | 生徒9   | 45       | 16           |   | 89  |   |                   |                       |                  |               |         |         |     |     |       |   |
| 11 | 生徒10  | 33       | 14           |   | 100 |   |                   |                       |                  |               |         |         |     |     |       |   |
| 12 | 生徒11  | 55       | 29           |   |     |   |                   |                       |                  |               | = 54    | \.∔⊏    |     |     | 2 X   |   |
| 13 | 生徒12  | 62       | 27           |   |     |   | _                 |                       |                  |               | ) - 9). | ן עויינ |     |     |       |   |
| 14 | 生徒13  | 12       | 26           |   |     |   | 分                 | 析ツール( <u>A</u> )      |                  |               |         |         |     |     | ок    |   |
| 15 | 生徒14  | 61       | 28           |   |     |   | <b>分</b>          | )散分析: 一元              | 配置               |               |         |         |     | ^   |       |   |
| 16 | 生徒15  | 64       | 18           |   |     |   | - 5<br>- 4<br>- 4 | ) 散分析: 繰り<br>) 散分析・繰り | 返しのある二<br>返しのないニ | .元配置<br>- 元配置 |         |         |     | ++  | ンセル   |   |
| 17 | 生徒16  | 48       | 32           |   |     |   | 相                 | 関                     | 200700-          |               |         |         |     |     | 7(11) |   |
| 18 | 生徒17  | 53       | 18           |   |     |   | 共                 |                       |                  |               |         |         |     |     | (日)   |   |
| 19 | 生徒18  | 52       | 18           |   |     |   |                   | と本統計重<br>計数平滑         |                  |               |         |         |     |     |       |   |
| 20 | 生徒19  | 53       | 92           |   |     |   | F                 | F 検定: 2 標本を使った分散の検定   |                  |               |         |         |     |     |       |   |
| 21 | 生徒20  | 64       | 84           |   |     |   | 2                 | ーリエ解析                 |                  |               | <b></b> |         |     |     |       |   |
| 22 | 生徒21  | 55       | 87           |   |     |   |                   |                       |                  |               |         |         |     |     |       |   |
| 23 | 生徒22  | 72       | 88           |   |     |   |                   |                       |                  |               |         |         |     |     |       |   |
| 24 | 生徒23  | 52       | 68           |   |     |   |                   |                       |                  |               |         |         |     |     |       |   |
| 25 | 生徒24  | 72       | 84           |   |     |   |                   |                       |                  |               |         |         |     |     |       |   |
| 26 | 生徒25  | 52       | 75           |   |     |   |                   |                       |                  |               |         |         |     |     |       |   |
| 27 | 生徒26  | 71       | 72           |   |     |   |                   |                       |                  |               |         |         |     |     |       |   |
| 28 | 生徒27  | 62       | 79           |   |     |   |                   |                       |                  |               |         |         |     |     |       |   |
| 29 | 生徒28  | 55       | 77           |   |     |   |                   |                       |                  |               |         |         |     |     |       |   |
| 4  | ) She | et1 +    | 1            |   |     |   |                   |                       |                  |               |         |         | : • |     |       |   |

準備完了

0

💵 🖬 🏷 츳 🕫

ヒストグラムのデータ(化学得点表) - Excel

#### ファイル ホーム 挿入 ページレイアウト 数式 データ 校閲 表示

G2 · · · × · fx 9

|    | А     | В        | С        | D | E         | F | G                | Н                          | I               | J               | K       | L        | М                        | N |   |  |
|----|-------|----------|----------|---|-----------|---|------------------|----------------------------|-----------------|-----------------|---------|----------|--------------------------|---|---|--|
| 1  |       | 化学(4月定期) | 化学(2月定期) |   |           |   |                  |                            |                 |                 |         |          |                          |   |   |  |
| 2  | 生徒1   | 34       | 7        |   | 9         |   |                  |                            |                 |                 |         |          |                          |   |   |  |
| 3  | 生徒2   | 32       | 4        |   | 19        |   |                  |                            |                 |                 |         |          |                          |   |   |  |
| 4  | 生徒3   | 43       | 9        |   | 29        |   |                  |                            |                 |                 |         |          |                          |   |   |  |
| 5  | 生徒4   | 45       | 19       |   | 39        |   |                  |                            |                 |                 |         |          |                          |   |   |  |
| 6  | 生徒5   | 43       | 16       |   | 49        |   |                  |                            |                 |                 |         |          |                          |   |   |  |
| 7  | 生徒6   | 25       | 28       |   | 59        |   |                  |                            |                 |                 |         |          |                          |   |   |  |
| 8  | 生徒7   | 52       | 17       |   | 69        |   |                  |                            |                 |                 | ·*- ·   |          | 2                        | ~ |   |  |
| 9  | 生徒8   | 47       | 21       |   | 79        |   |                  |                            |                 | EXP             | クラム     |          | f                        |   |   |  |
| 10 | 生徒9   | 45       | 16       |   | 89        |   |                  |                            |                 |                 |         |          | 01/                      |   |   |  |
| 11 | 生徒10  | 33       | 14       |   | 100       |   | 入力筆              | 范囲( <u>1</u> ).            |                 | <b>\$B\$2</b> : | \$B\$41 |          | UK                       |   |   |  |
| 12 | 生徒11  | 55       | 29       |   |           |   | データ              | 又問(p),                     |                 | \$E\$2.         | ¢F\$11  | <b>1</b> | キャンセル                    |   |   |  |
| 13 | 生徒12  | 62       | 27       |   |           |   | 5.9              | 区间( <u>D</u> ).            |                 | φεψ2.           | ΨΕΨΙΙ   |          | ∧ II <del>- 1</del> (11) |   |   |  |
| 14 | 生徒13  | 12       | 26       |   |           |   | □ <del>5</del> ⁄ | ∜J <u>/(L)</u>             |                 |                 |         |          |                          |   |   |  |
| 15 | 生徒14  | 61       | 28       |   |           |   |                  |                            |                 |                 |         |          |                          |   |   |  |
| 16 | 生徒15  | 64       | 18       |   |           |   | 出刀オ              | フション                       |                 | t o to          |         |          |                          |   |   |  |
| 17 | 生徒16  | 48       | 32       |   |           |   | • 出              | 力先( <u>O</u> ):            |                 | \$G\$2          |         |          |                          |   |   |  |
| 18 | 生徒17  | 53       | 18       |   |           |   | 〇新               | 規ワークシート                    | ( <u>P</u> ):   |                 |         |          |                          |   |   |  |
| 19 | 生徒18  | 52       | 18       |   |           |   | ○新               | 規ブック( <u>W</u> )           |                 |                 |         |          |                          |   |   |  |
| 20 | 生徒19  | 53       | 92       |   |           |   |                  |                            |                 |                 |         |          |                          |   |   |  |
| 21 | 生徒20  | 64       | 84       |   |           |   |                  | レート凶( <u>A</u> )<br>珪麻粉八左の |                 |                 |         |          |                          |   |   |  |
| 22 | 生徒21  | 55       | 87       |   |           |   |                  | 慎虔釵汀仰の<br>=⊐/を武(へ)         | ·衣示( <u>M</u> ) |                 |         |          |                          |   |   |  |
| 23 | 生徒22  | 72       | 88       |   |           |   |                  | フノイFD&( <u>C</u> )         |                 |                 |         |          |                          |   |   |  |
| 24 | 生徒23  | 52       | 68       |   |           |   |                  |                            |                 |                 |         |          |                          |   |   |  |
| 25 | 生徒24  | 72       | 84       |   |           |   |                  |                            |                 |                 |         |          |                          |   |   |  |
| 26 | 生徒25  | 52       | 75       |   |           |   |                  |                            |                 |                 |         |          |                          |   |   |  |
| 27 | 生徒26  | 71       | 72       |   |           | _ | 1                | w K                        |                 | h 7             |         |          |                          |   |   |  |
| 28 | 生徒27  | 62       | 79       |   |           |   | ノエ               | ツノ                         |                 | 400             |         |          |                          |   |   |  |
| 29 | 生徒28  | 55       | 77       |   |           |   |                  |                            | - · ·           |                 |         |          |                          |   |   |  |
| 4  | > She | et1 🕞    |          |   | · · · · · |   |                  | · · · · · · ·              |                 |                 |         | 1        |                          |   | _ |  |

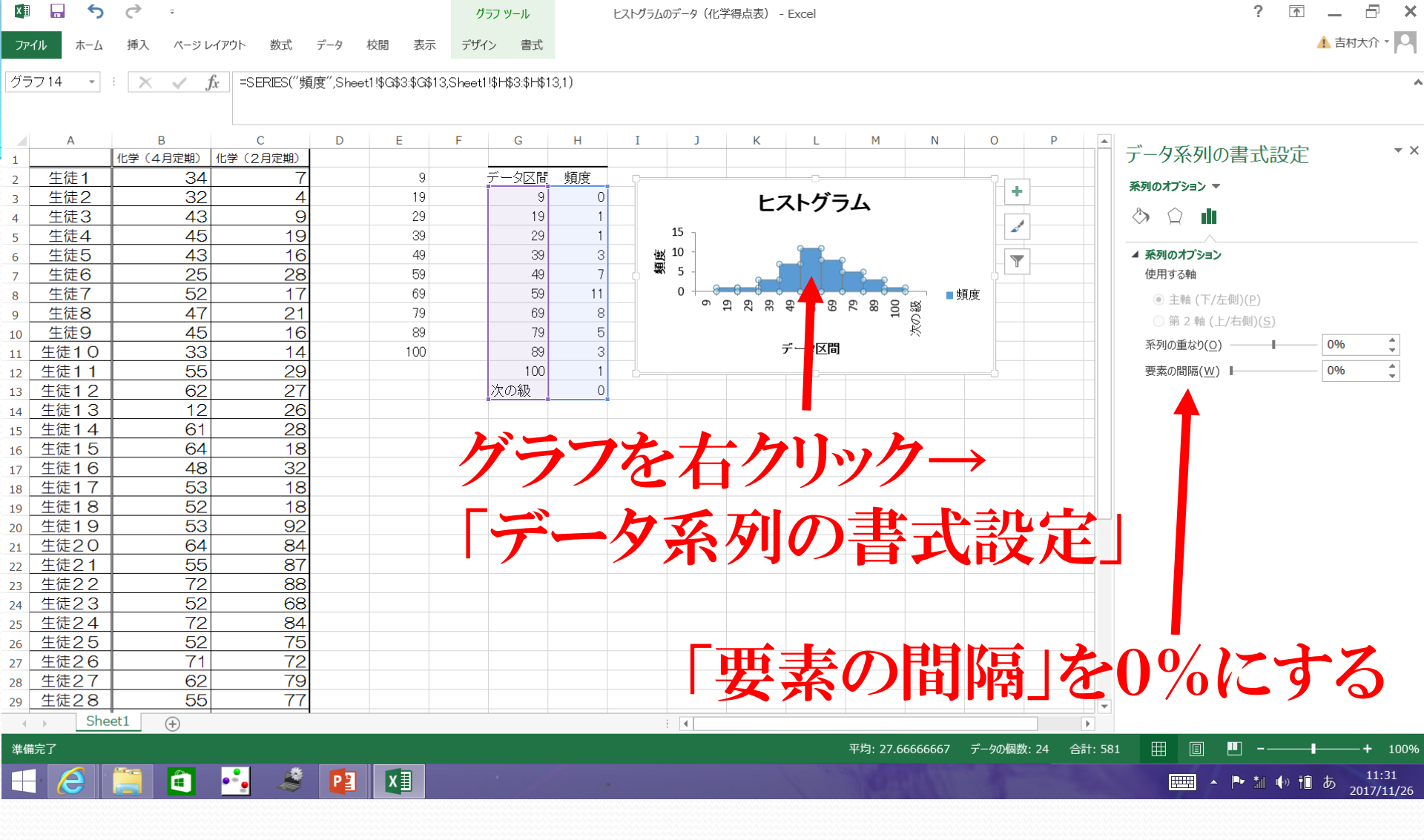

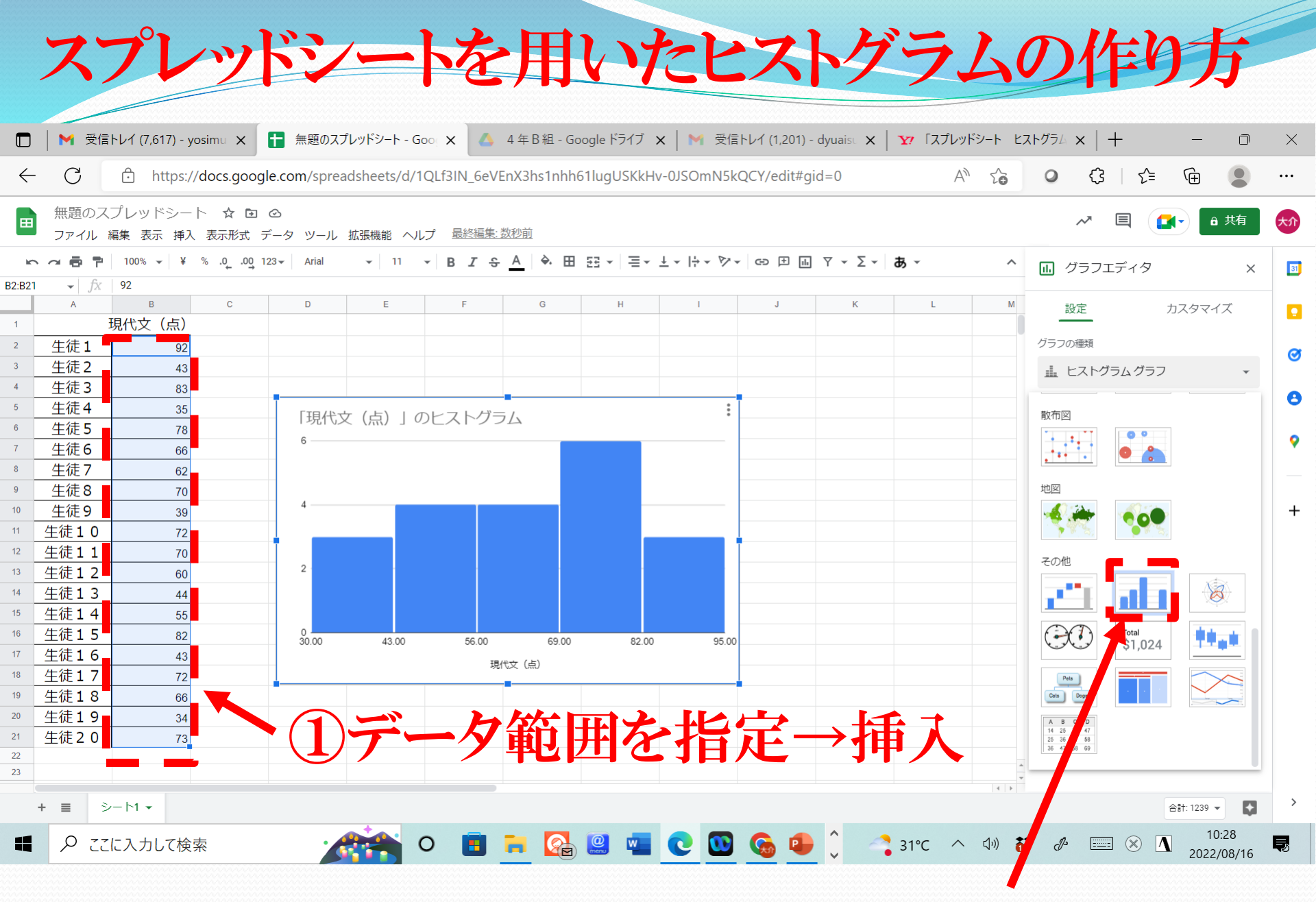

2)グラフの種類で「ヒストグラムグラフ」を選択

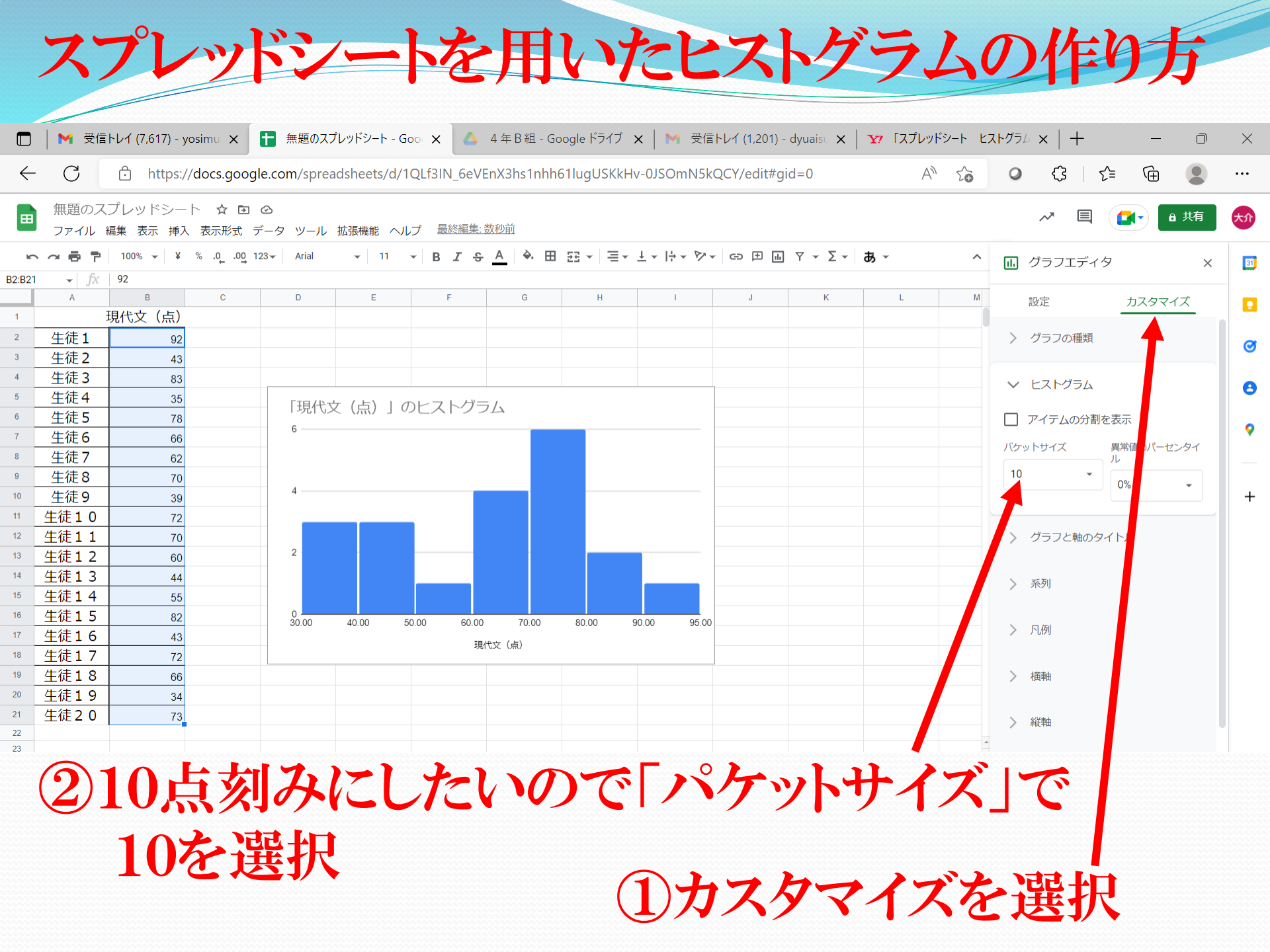

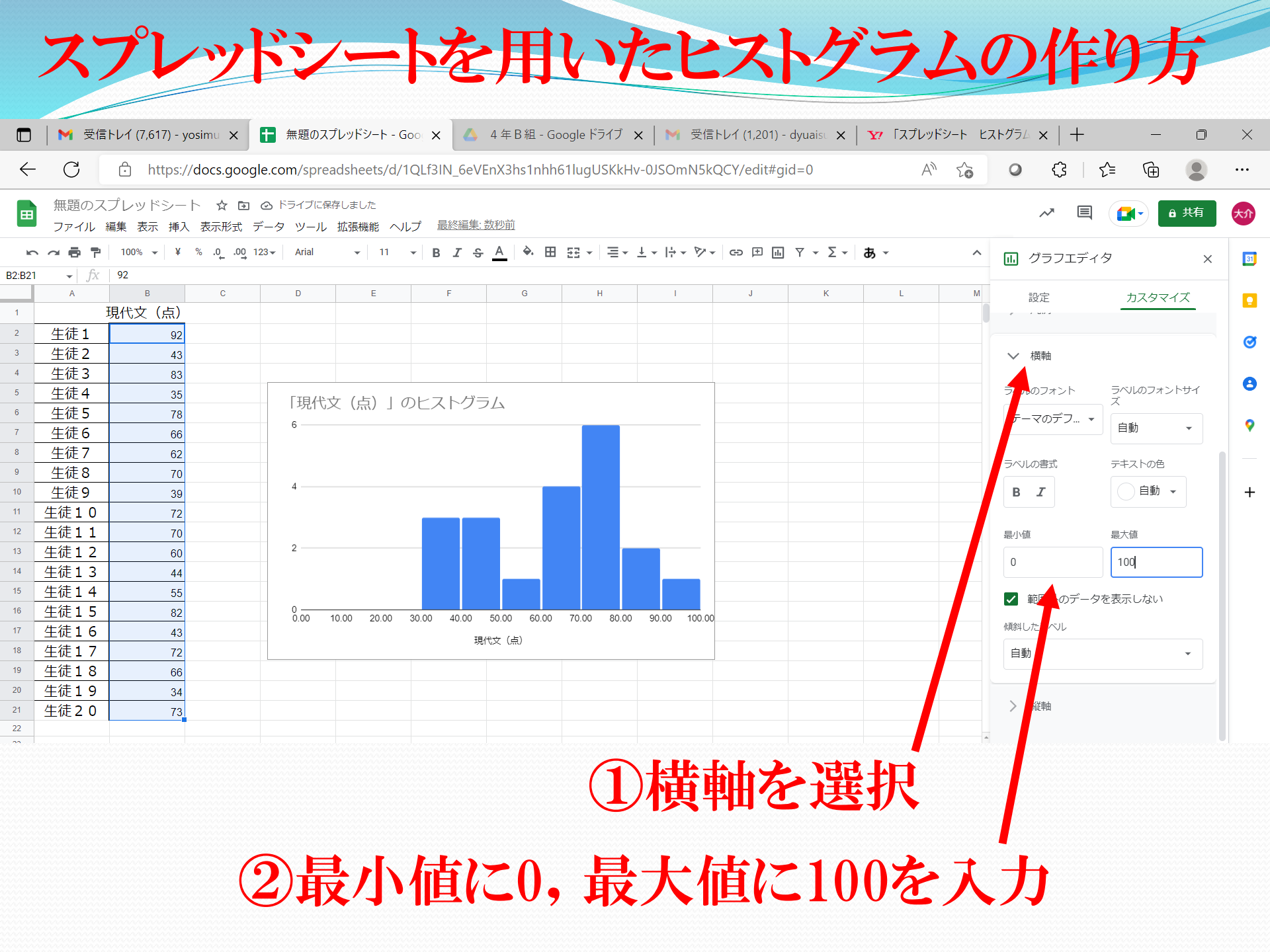